|     | TITRE ET SUJET             | DATE                                                      | VERSION                 |   |
|-----|----------------------------|-----------------------------------------------------------|-------------------------|---|
| Bul | I3C Centre - Operator Mode | EMC <sup>2</sup> VNX Support Material & SP Collect_EN.pdf | 23 th of September 2013 | 1 |

# **BULL INFRASTRUCTURE SERVICES & SUPPORT**

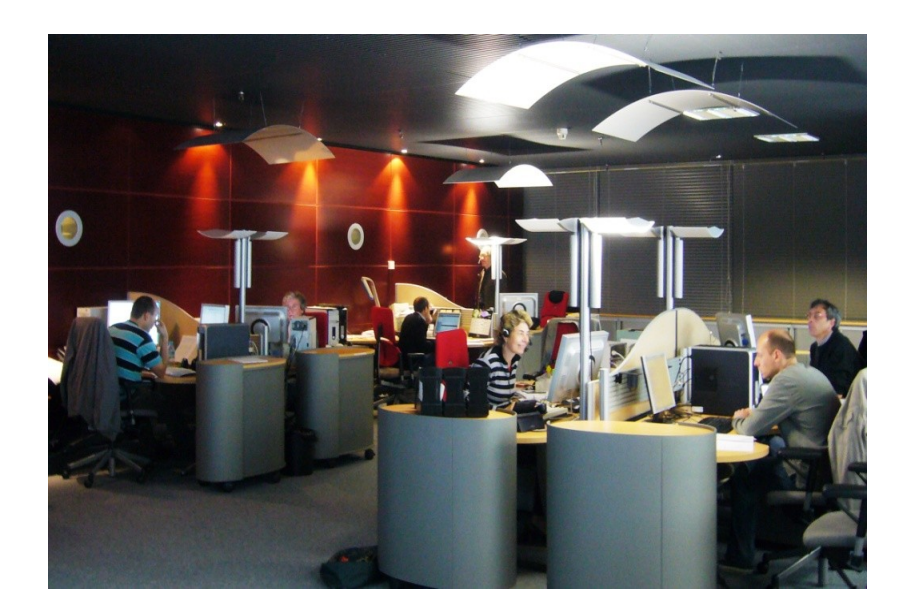

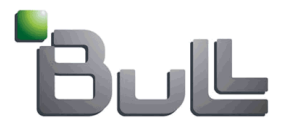

## Support Storage Procedure VNX - Log Collection

### Contents

| 1. Running 'nas_checkup' script through 'SSH' command line        | 2 |
|-------------------------------------------------------------------|---|
| 2. Generating 'support_materials' logs through 'SSH' command line | 3 |
| 3. 'SP Collect' logs generation through command line              | 5 |
| 4. Dump and Header collection                                     | 5 |
| 5. 'SP Collect' logs generation through Unisphere                 | 5 |
| 6. Sending a file via BULL Upload Center                          | 6 |

|     | TITRE ET SUJET             | REFERENCE                                                 | DATE                    | VERSION |
|-----|----------------------------|-----------------------------------------------------------|-------------------------|---------|
| Bul | I3C Centre - Operator Mode | EMC <sup>2</sup> VNX Support Material & SP Collect_EN.pdf | 23 th of September 2013 | 1       |

#### 1. Running 'nas\_checkup' script through 'SSH' command line

Before collecting 'supportmaterial' logs, one script named 'nas\_checkup' is to be run through 'Putty' program.

| 😵 PuTTY Configuration 🛛 🛛 |                                                                            |  |  |  |  |
|---------------------------|----------------------------------------------------------------------------|--|--|--|--|
| Category:                 |                                                                            |  |  |  |  |
| 🖃 Session                 | Basic options for your PuTTY session                                       |  |  |  |  |
| Logging                   | Specify the destination you want to connect to                             |  |  |  |  |
| Erminal<br>Keuboard       | Host Name (or IP address) Port                                             |  |  |  |  |
| Bell                      | 22                                                                         |  |  |  |  |
| - Features                | Connection type:                                                           |  |  |  |  |
| 🖻 Window                  | <u>○ R</u> aw <u>○ I</u> elnet <u>○ Rlogin</u> <u>S</u> SH <u>○</u> Serial |  |  |  |  |
| Appearance<br>Behaviour   | Load/save or delete a stored session                                       |  |  |  |  |
| - Translation             | Saved Sessions                                                             |  |  |  |  |
| Selection                 |                                                                            |  |  |  |  |
| Colours                   | Default Settings                                                           |  |  |  |  |
|                           |                                                                            |  |  |  |  |
| Proxv                     | /IPERP4                                                                    |  |  |  |  |
| Telnet                    | Switch BTS                                                                 |  |  |  |  |
| Rlogin                    |                                                                            |  |  |  |  |
| ⊡ SSH                     |                                                                            |  |  |  |  |
| Serial /                  | Close window on exit:                                                      |  |  |  |  |
|                           | Always Never O Unly on clean exit                                          |  |  |  |  |
|                           |                                                                            |  |  |  |  |
| About                     | <u>D</u> pen <u>C</u> ancel                                                |  |  |  |  |
|                           |                                                                            |  |  |  |  |

- Specifying IP@ of the Control Station (CS), make a 'SSH' connection (command line) onto the VNX.
- Log on 'nasadmin'.
- Run the script : /nas/bin/nas\_checkup.

Script execution is creating a list of ordered events (Informations, Warnings and Errors) and suggest actions to correct them. Please carry out hints and recommendations before 'Bull ticket' creation.

|     | TITRE ET SUJET             | REFERENCE                                                 | DATE                    | VERSION |  |
|-----|----------------------------|-----------------------------------------------------------|-------------------------|---------|--|
| Bul | I3C Centre - Operator Mode | EMC <sup>2</sup> VNX Support Material & SP Collect_EN.pdf | 23 th of September 2013 | 1       |  |

#### 2. Generating 'support\_materials' logs through 'SSH' command line

Note:

In the following text, '\$' character is seen as the command prompt.

Keep on 'SSH' mode and run these commands:

\$/nas/tools/automaticcollection -enable \$/nas/tools/automaticcollection -getlogs

(ou \$/nas/tools/collect\_support\_materials)

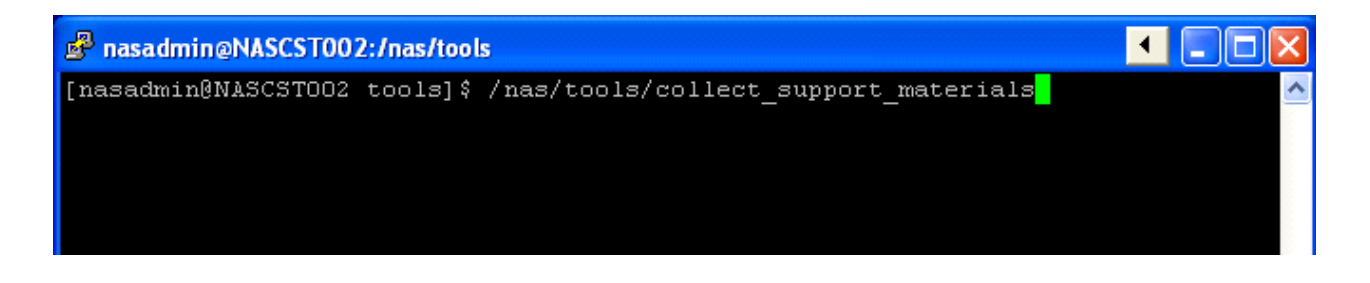

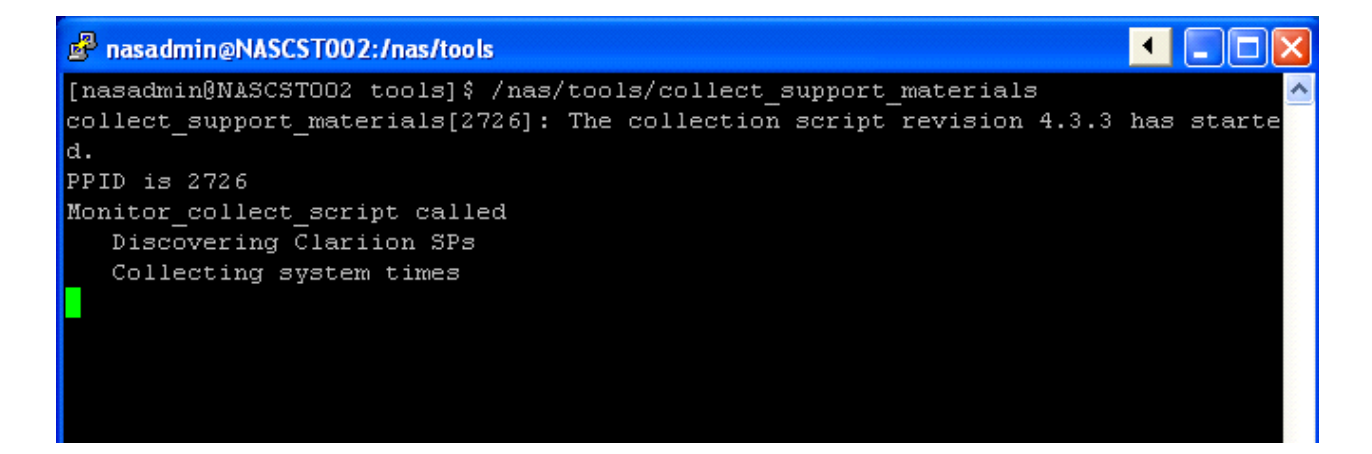

| Bull | TITRE ET SUJET             | REFERENCE                                                 | DATE                    | VERSION |  |
|------|----------------------------|-----------------------------------------------------------|-------------------------|---------|--|
|      | I3C Centre - Operator Mode | EMC <sup>2</sup> VNX Support Material & SP Collect_EN.pdf | 23 th of September 2013 | 1       |  |

| 🖋 nasadmin@NASCST002:/nas/tools 🛛 🚺 🔳 🗖 🔀                                        |
|----------------------------------------------------------------------------------|
| Collecting DHSM information                                                      |
| Collecting Symmetrix information                                                 |
| Collecting Clariion information                                                  |
| Collecting output from other CS commands                                         |
| /bin/ls: /nas/log/enclosure status.enclosure*: No such file or directory         |
| Collecting other files from /nas, /nas/site, /nas/sys,                           |
| /nas/rdf, and /nas/dos                                                           |
| Collecting complete replication v2 namedb listing                                |
|                                                                                  |
| Collecting /nas/log/*, /nas/log/webui/*, /nas/ConnectHome/*,                     |
| /nas/jserver/logs, /nas/log/connectemc/* and /nas standby/log/*                  |
| Material Collection File:                                                        |
| /nas/var/emcsupport/support materials CK200061400424.120503 1553.zip has been    |
| generated.                                                                       |
|                                                                                  |
| * * * * * * * * * * * * * * * * * * * *                                          |
| Please include file /nas/var/emcsupport/support materials CK200061400424.12050   |
| 3 1553.zip                                                                       |
| with materials submitted to EMC for problem investigation.                       |
| ***************************************                                          |
|                                                                                  |
| collect_support_materials[2726]: The collection script has finished successfully |
|                                                                                  |
| [nasadmin@NASCSTOO2 tools]\$                                                     |

To get 'support\_material' logs, use FTP server as WinSCP or other.

Support\_material file is a '.tar' compress file located into the directory: /nas/emcsupport (or /nas/var/log or /nas/var/emcsupport depending on the version)

It looks like: support\_material\_Serialnumber.date\_time.tar.gz

|     | TITRE ET SUJET             | REFERENCE                                                 | DATE                    | VERSION |
|-----|----------------------------|-----------------------------------------------------------|-------------------------|---------|
| Bul | I3C Centre - Operator Mode | EMC <sup>2</sup> VNX Support Material & SP Collect_EN.pdf | 23 th of September 2013 | 1       |

### 3. 'SP Collect' logs generation through command line

To get 'SP Collect' logs from the VNX, run script: **\$/nas/tools/.get\_spcollect** 

#### 4. Dump and Header collection

If available, these files are located into the directory /nas/var/dump. They look like:

slotX.dmp SerialNumber\_Date.txt

#### 5. 'SP Collect' logs generation through Unisphere

Once connected to Unisphere, look for 'System' tab and click onto 'Generate Diagnostic Files'. Script is backgroung running for about 5 to 10 minutes, then click on your choice 'Get Diagnostic Files' to collect log.

This is a repetitive task as you have to generate one 'SP Collect' file from Service Processor A (see SPA Tasks) and another one from Service Processor B (see SPB Tasks).

'SP Collect' files look like:

<serial number>.<yymmdd\_hhss>.data.zip

|     | TITRE ET SUJET             | REFERENCE                                                 | DATE                    | VERSION |
|-----|----------------------------|-----------------------------------------------------------|-------------------------|---------|
| Bul | I3C Centre - Operator Mode | EMC <sup>2</sup> VNX Support Material & SP Collect_EN.pdf | 23 th of September 2013 | 1       |

#### 6. Sending a file via BULL Upload Center

To use this functionality, just log you on Bull support site: <u>http://support.bull.com/</u>

with your customer number, then select Upload Center.

It is necessary to pick out the appropriate recipient into the 'Receiver Support Center' scrolling list ('Storage' in our case) and to fill up 'Call reference' field with the call number.

| <b>-</b>           | PRODUCTS       | SERVICES & SOLUTION    | 5 INDUSTRIE  | S SUPPO      | DRT COMMUNIT            | ES ABOUT BULL               |            |    | - |
|--------------------|----------------|------------------------|--------------|--------------|-------------------------|-----------------------------|------------|----|---|
| Bull               | Home > Suppo   | rt                     |              |              |                         |                             | search     | ок |   |
|                    |                |                        |              |              |                         |                             | How to buy |    |   |
| Language           |                |                        | File tran    | smissio      | n to a Suppo            | ort Center                  |            |    |   |
|                    |                |                        | Ma           | ximum ac     | cepted size : 1.        | B Gb                        |            |    |   |
|                    | File selection | n and transmission     |              |              |                         |                             |            |    |   |
|                    | Rece           | iver Support Center *  | Aix Escala   |              | Alterna                 | tive site for file transfer | via FTP    |    | = |
| Support Center     |                | Level 61-              |              |              |                         |                             | Preservia  |    |   |
| selection          |                | Local file             |              |              |                         |                             | Farcourir  |    |   |
| GCOS8 🔻            |                | File description       |              |              |                         |                             |            |    |   |
|                    |                | Call reference         |              |              |                         |                             |            |    |   |
| Files reseived by  |                |                        | Send         |              |                         |                             |            |    |   |
| the Support Center |                | ·                      |              |              |                         |                             |            |    |   |
| the support center | Files into the | e buffer of DIDIER JON | GERLYNCK - F | RMYBULL      |                         |                             |            |    |   |
| Send a file to     |                |                        | To delete    | - 61         | - the discussion in the | -Balana 🛱                   |            |    |   |
| the Support Center |                |                        | lo delete    | a file trans | mitted by mistake,      | click on                    |            |    |   |
| Courd of file      | File name      | Туре                   | Size         | Date (       | Call reference          | Description                 |            |    |   |
| to a mail adress   |                |                        |              |              |                         |                             |            |    |   |
| (internal or       |                |                        |              |              |                         |                             |            |    |   |
| external)          |                |                        |              |              |                         |                             |            |    | Ŧ |